# Installing Latest Morpho Drivers

- Uninstall the Drivers and all Morpho related files in below paths:
  - $\circ~$  Go to the Control Panel and Click on Program and Features

## Adjust your computer's settings

View by: Category -

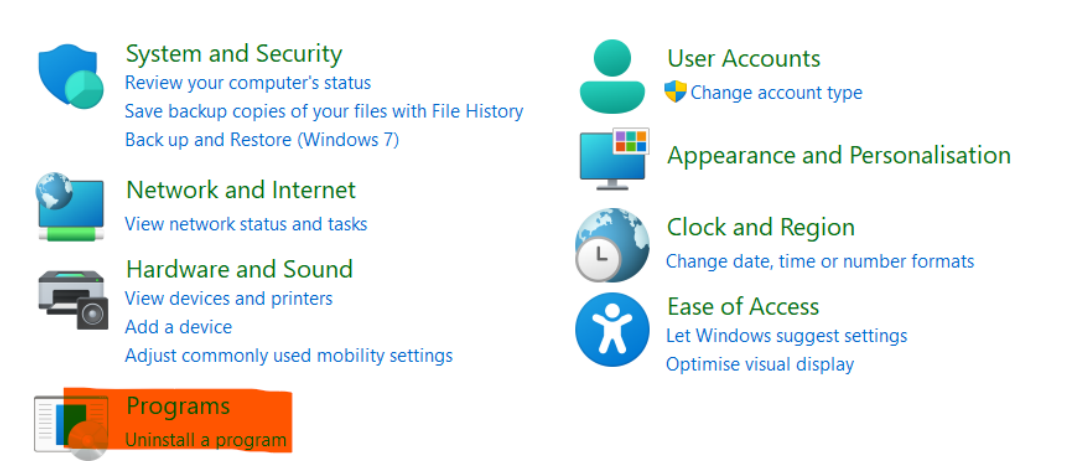

#### • Uninstall the below Applications from your device.

| Morpho RD Service Driver version 2.0.1.54 | Smart Chip Pvt. Ltd. | 16-06-2022 | 25.2 MB | 2.0.1.54 |
|-------------------------------------------|----------------------|------------|---------|----------|
| MorphoSmart USB 64 bits Driver            | Morpho               | 16-06-2022 | 596 KB  | 3.59.1.3 |

#### • Delete the Folders in Local Disk (C:)

| 🗖 Morpho              | 16-06-2022 12:21 PM | File folder |
|-----------------------|---------------------|-------------|
|                       | 16-06-2022 12:22 PM | File folder |
| MorphoRdServiceL0Soft | 16-06-2022 12:22 PM | File folder |

#### o Download the Latest Software from the below Link.

https://cdn.shopify.com/s/files/1/2363/5731/files/WindowsRDServiceV2.0.1.54-HTTP\_c75e0fa4-ea1b-4388a269-50d32477b938.zip?v=1655288237

#### o Download the Folder and Extract the Zip Folder and then open the below file in Extracted Folder

| 1 WindowsRDService-HTTP | 16-06-2022 12:21 PM | Application   | 9,881 KB |
|-------------------------|---------------------|---------------|----------|
| MorphoRDServiceTestPage | 16-06-2022 12:21 PM | Chrome HTML D | 5 KB     |

### • You will receive the below message as 'Successful'

| Morpho RD Telemetry Result   | ×              |
|------------------------------|----------------|
| Telemetry From Server Checke | d successfully |
|                              | ОК             |

• Please restart your System and you can start using the Morpho Device without any issues.

In case of any concerns, please contact inctechhelp@gmail.com.